# **SimPad** avec SkillReporter

## Mode d'emploi

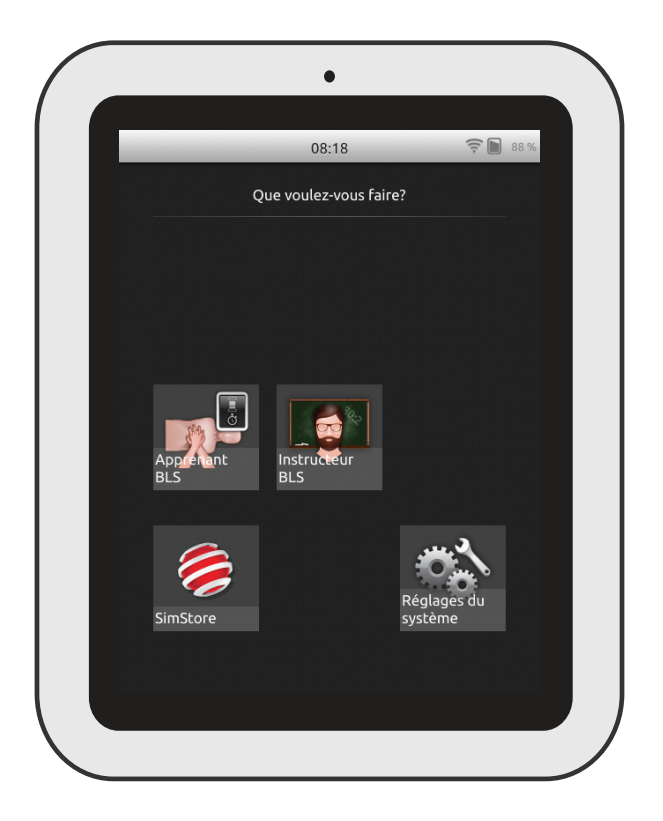

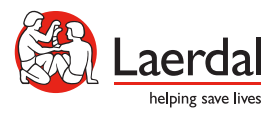

www.laerdal.com

| Utilisation prévue                | 4  |
|-----------------------------------|----|
| Informations importantes          | 4  |
| Éléments inclus                   | 5  |
| Présentation de SimPad            | 6  |
| Présentation de SimPad PLUS       | 7  |
| Chargement de la batterie         | 8  |
| Préparation                       | 9  |
| Préparation du mannequin          | 11 |
| Paramètres du mannequin           | 16 |
| Présentation de l'écran d'accueil | 17 |
| Mode Apprenant BLS                | 18 |
| Mode Instructeur BLS              | 19 |
| Feedback sur la QCPR              | 25 |
| Paramètres BLS                    | 30 |
| Guide de dépannage                | 31 |

## Utilisation prévue

Sur cette version SimPad, le logiciel SkillReporter pour la formation aux soins de base (BLS) est déjà installé. Pour obtenir un feedback sur la performance de la RCP, utilisez des mannequins compatibles avec la QCPR, tels que Resusci Anne ou Resusci Baby avec QCPR.

Pour plus d'informations, visitez le site <u>www.laerdal.com/SimPad-SkillReporter</u>

#### Informations importantes

Lisez ce mode d'emploi et familiarisez-vous avec l'emploi du produit avec de l'utiliser.

Ce mode d'emploi donne des instructions d'utilisation pour les modèles suivants :

- SimPad
- SimPad PLUS

Lorsque le nom SimPad est utilisé dans ce mode d'emploi, il fait également référence au modèle SimPad PLUS, sauf mention contraire.

Les éléments inclus peuvent être modifiés et peuvent être légèrement différents de ceux qui sont présentés.

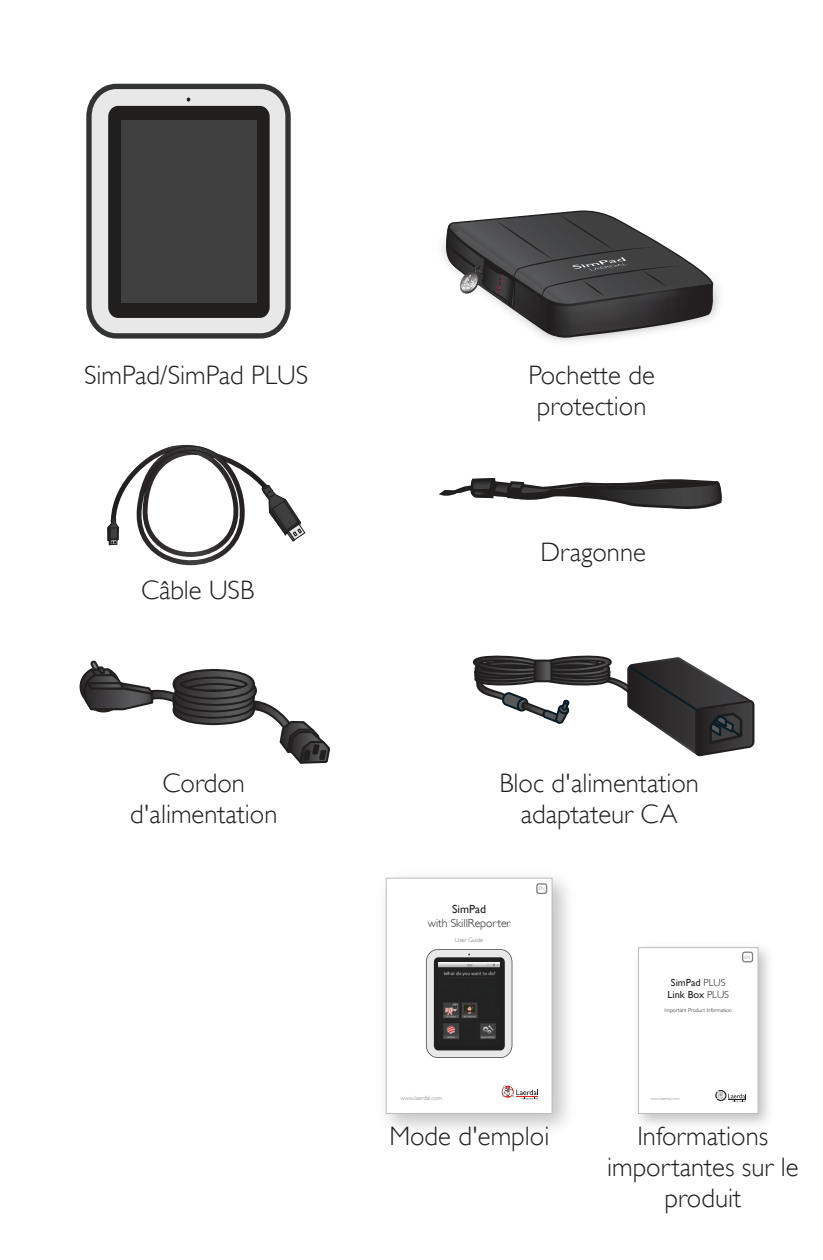

## Présentation de SimPad

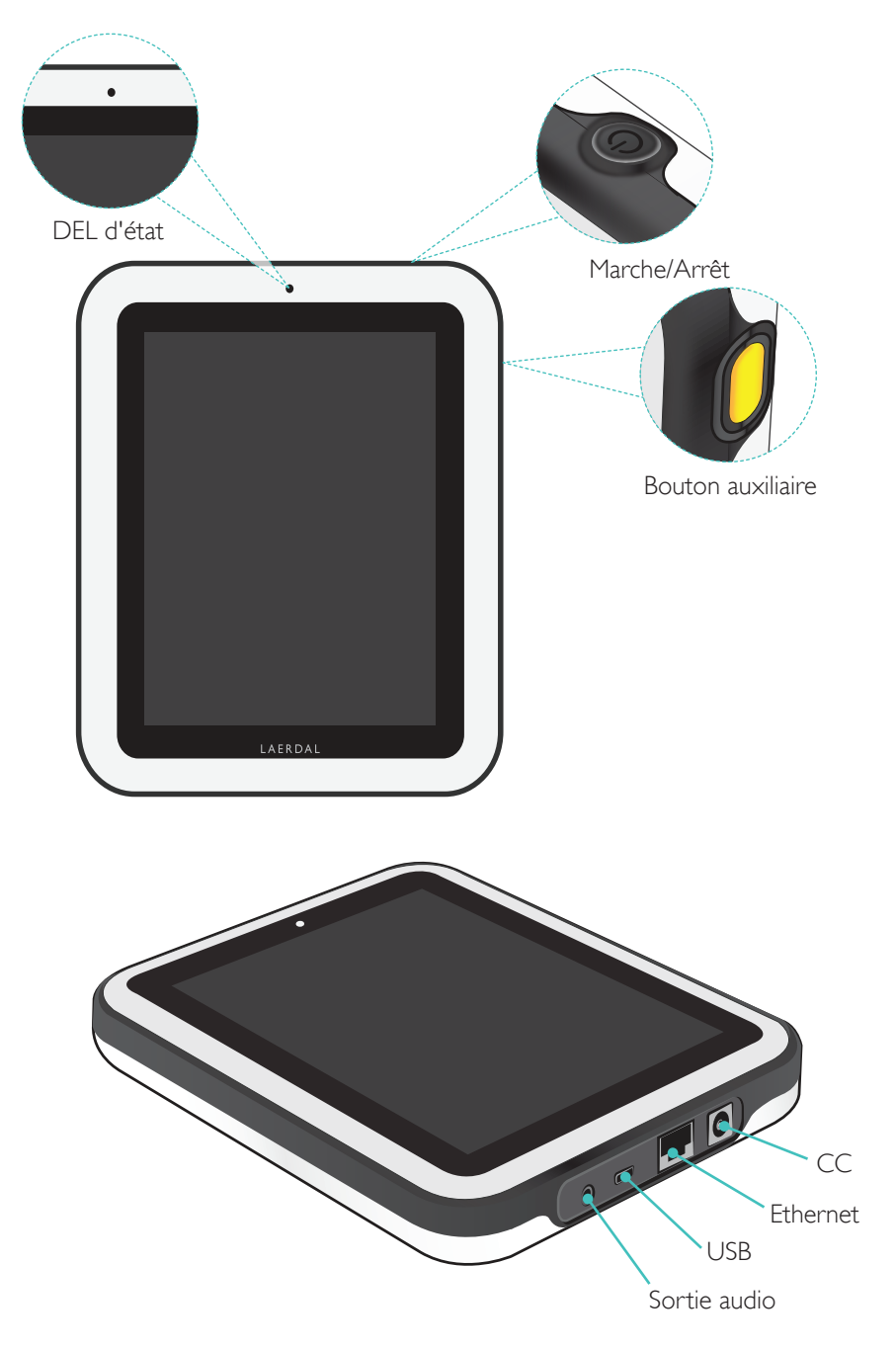

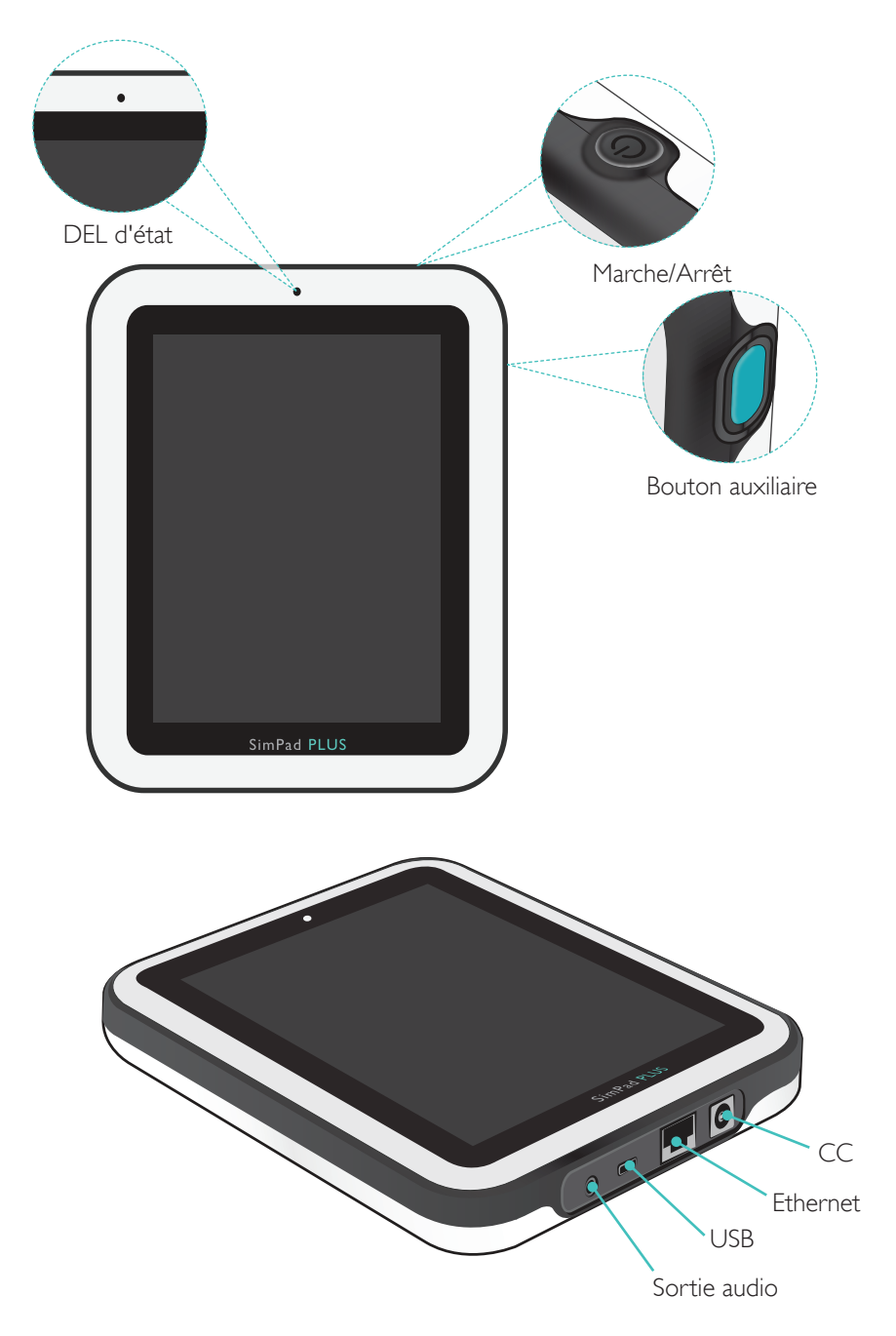

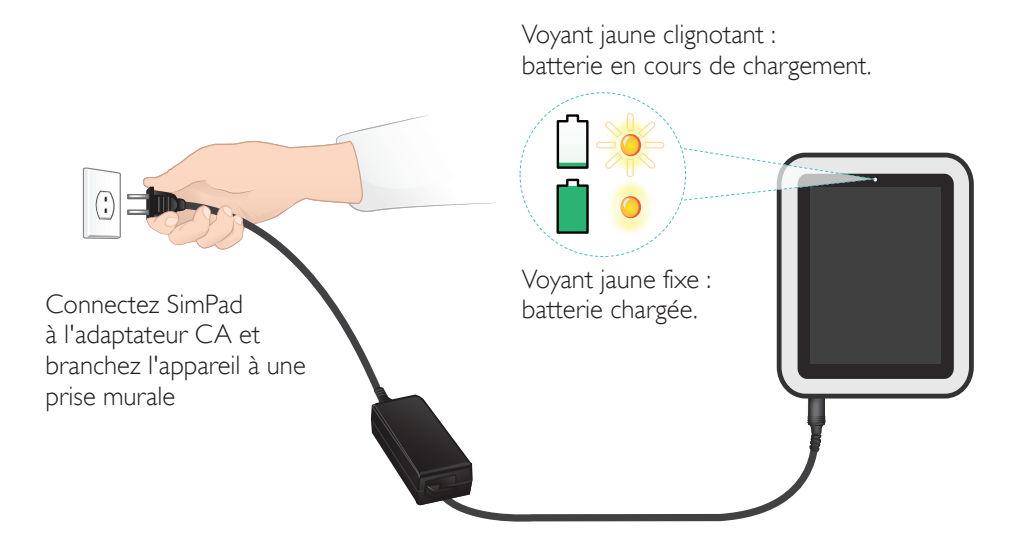

## Préparation

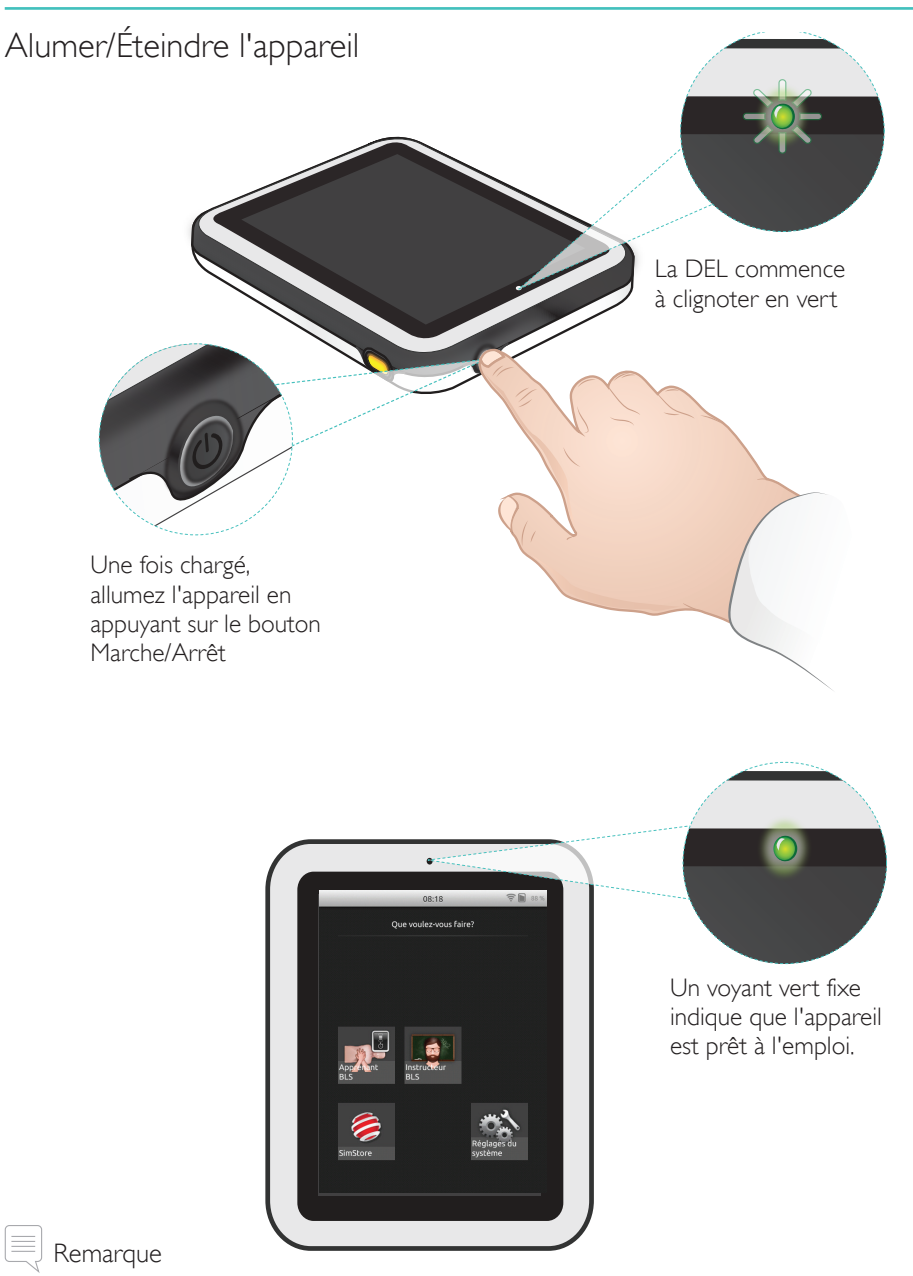

Assurez-vous que le logiciel SimPad SkillReporter et le logiciel du mannequin Resusci Anne QCPR sont à jour. Les versions les plus récentes de tous les téléchargements de logiciels et de produits sont disponibles dans la section Télécharger de la page du produit <u>www.laerdal.com/SimPad-SkillReporter</u>.

## Préparation

## DEL d'état

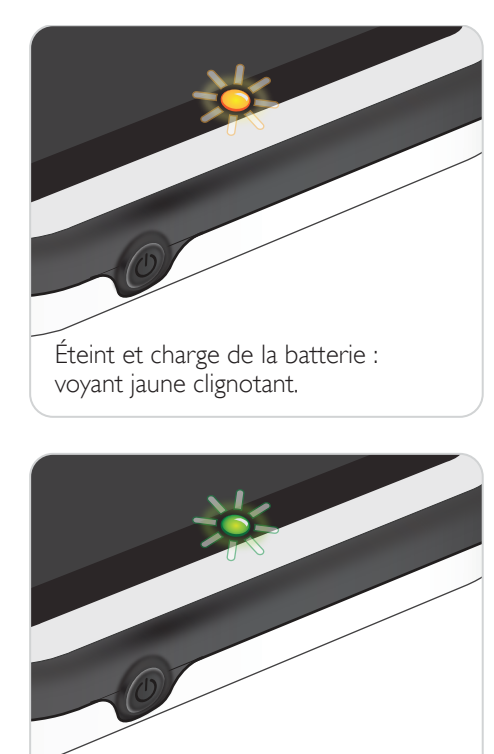

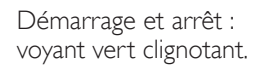

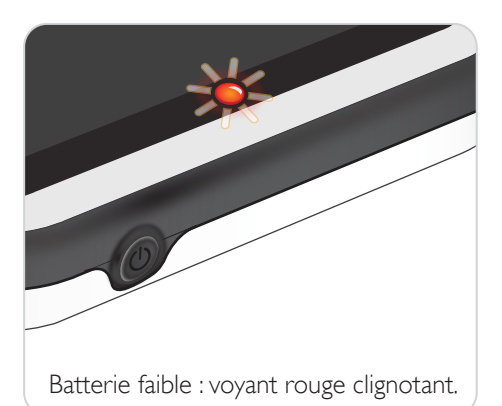

0

Éteint mais batterie chargée : voyant jaune fixe.

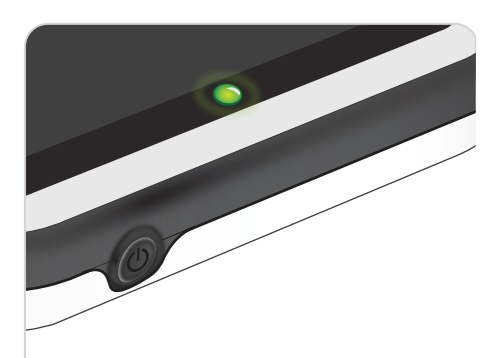

Marche : voyant vert fixe.

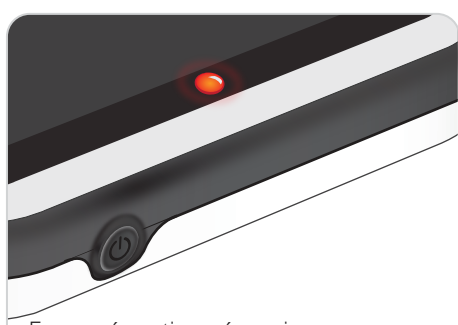

Erreur, réparation nécessaire : voyant rouge fixe. Contactez votre représentant Laerdal local.

#### Connexion à un mannequin à l'aide du câble USB

Le câble USB offre la connexion la plus fiable si vous reliez SimPad à un seul mannequin. Lorsque vous utilisez le câble USB, le mannequin est alimenté par SimPad. Utilisez l'adaptateur pour éviter que la batterie ne se décharge rapidement lorsque le mannequin est alimenté par SimPad.

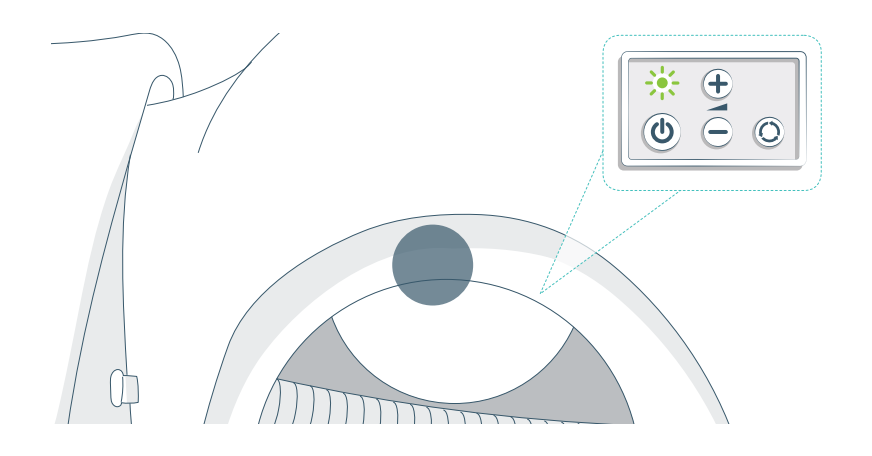

#### Connexion à un mannequin à l'aide du WiFi

Pour une utilisation sans fil, vérifiez que le mannequin est bien en mode WiFi ; le symbole vert du WiFi doit être visible sur le panneau de commande du mannequin. Utilisez le bouton à bascule pour choisir le mode câble, WiFi ou Bluetooth.

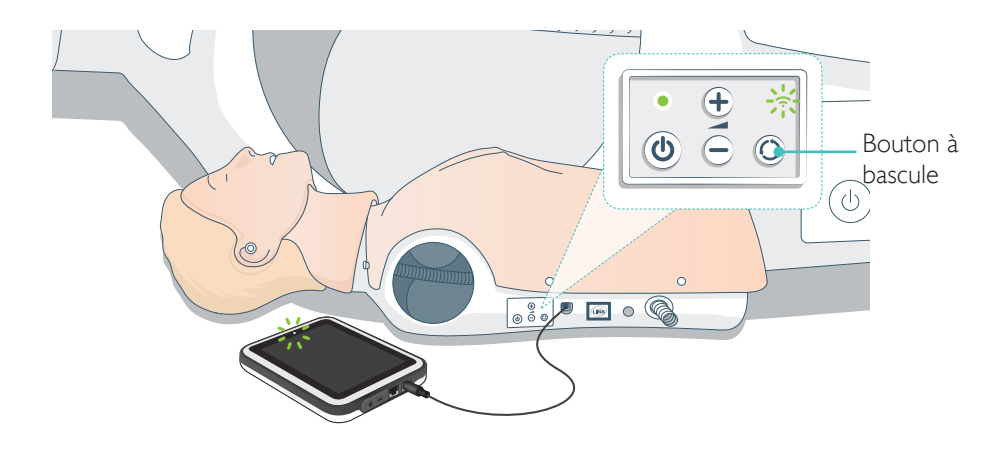

#### Connexion de plusieurs mannequins

Vous pouvez connecter plusieurs mannequins en mode Instructeur BLS. Lorsque vous utilisez plusieurs mannequins (2 à 6), l'utilisation d'un routeur (routeur pour plusieurs mannequins) est recommandée.

#### Remarque

En mode Apprenant BLS, vous ne pouvez sélectionner qu'un seul mannequin. Cette sélection est automatique si le mannequin est connecté via le câble USB ou si un seul mannequin est disponible.

#### Configuration du routeur pour plusieurs mannequins

Nous vous conseillons d'utiliser le routeur Laerdal (acheté séparément) pour établir une connexion avec le réseau. Laissez le routeur exécuter toute la phase de démarrage (environ 2 minutes) avant de démarrer SimPad et les mannequins.

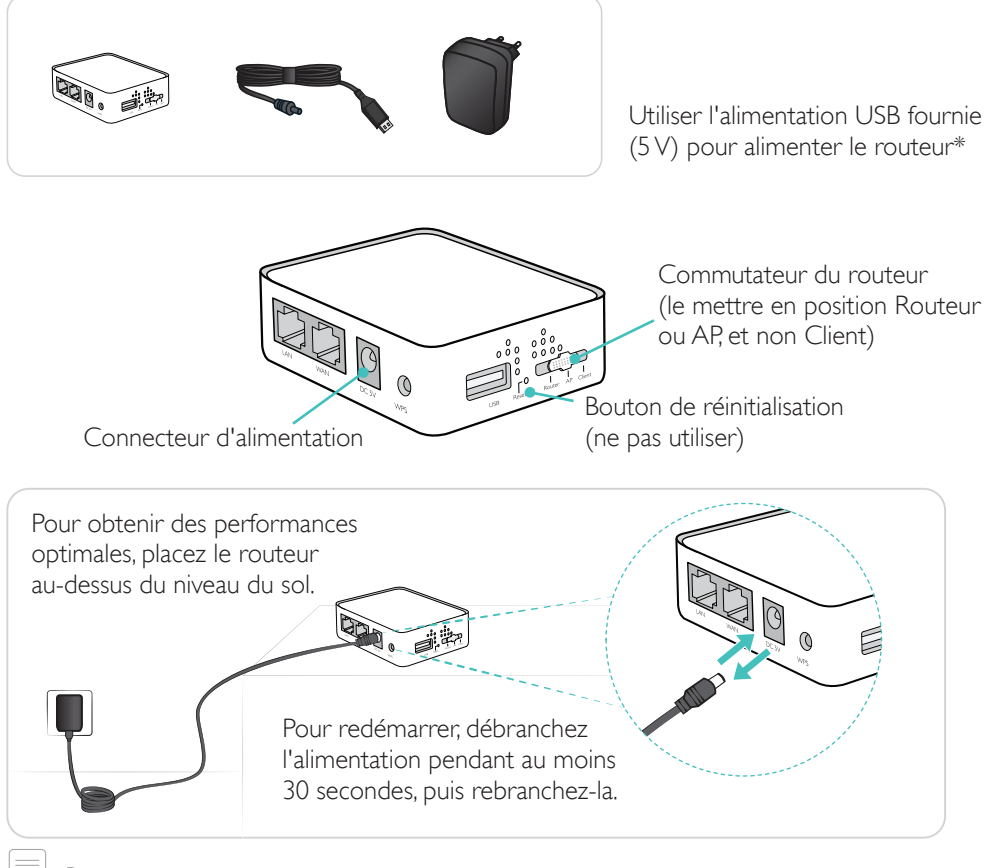

Remarque

Ne réinitialisez pas le routeur et n'effectuez aucune modification (mot de passe, configuration, etc.).

#### Modification du nom du mannequin

Lors de la première utilisation d'un mannequin, ce dernier aura un nom par défaut (par exemple, « Resusci Anne QCPR »). Pour bien suivre tous les mannequins, donnez à chacun un nom unique. Ce nom permettra d'identifier le mannequin dans le mode Instructeur BLS.

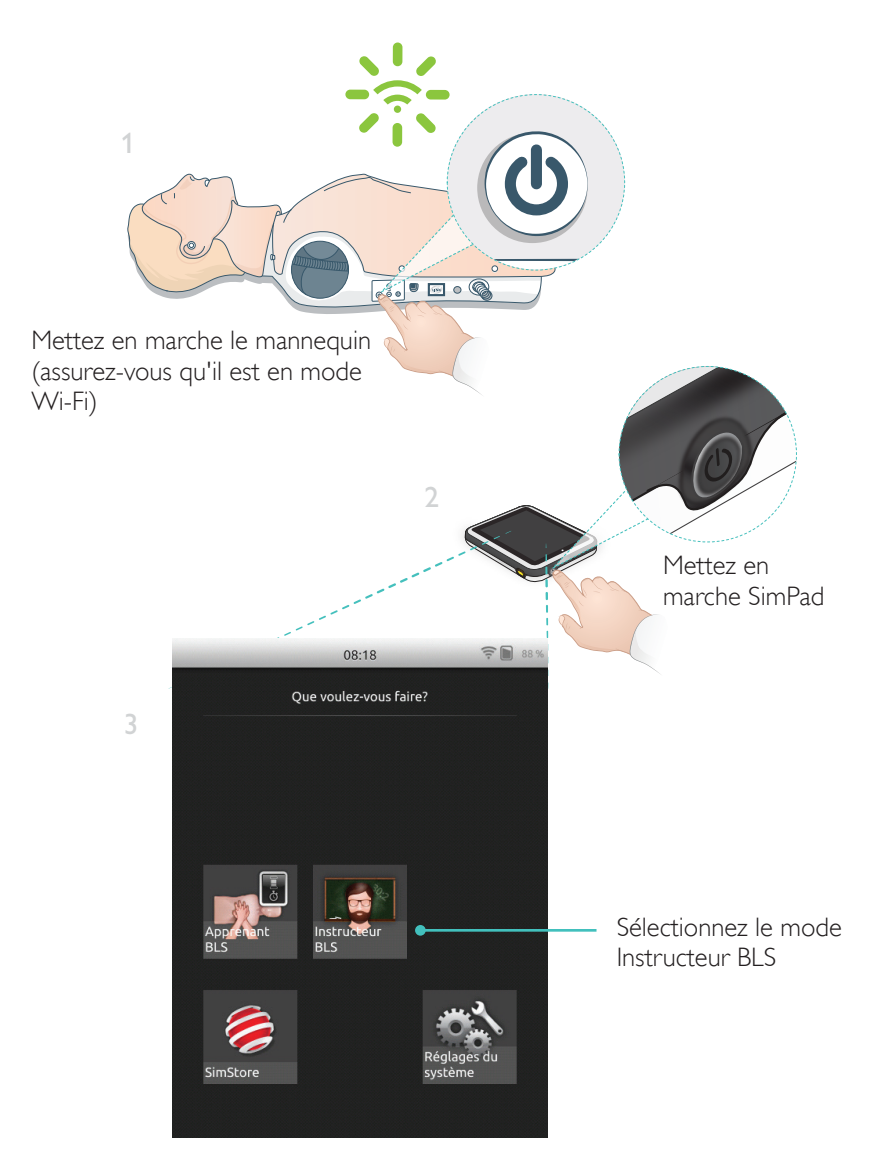

## Préparation du mannequin

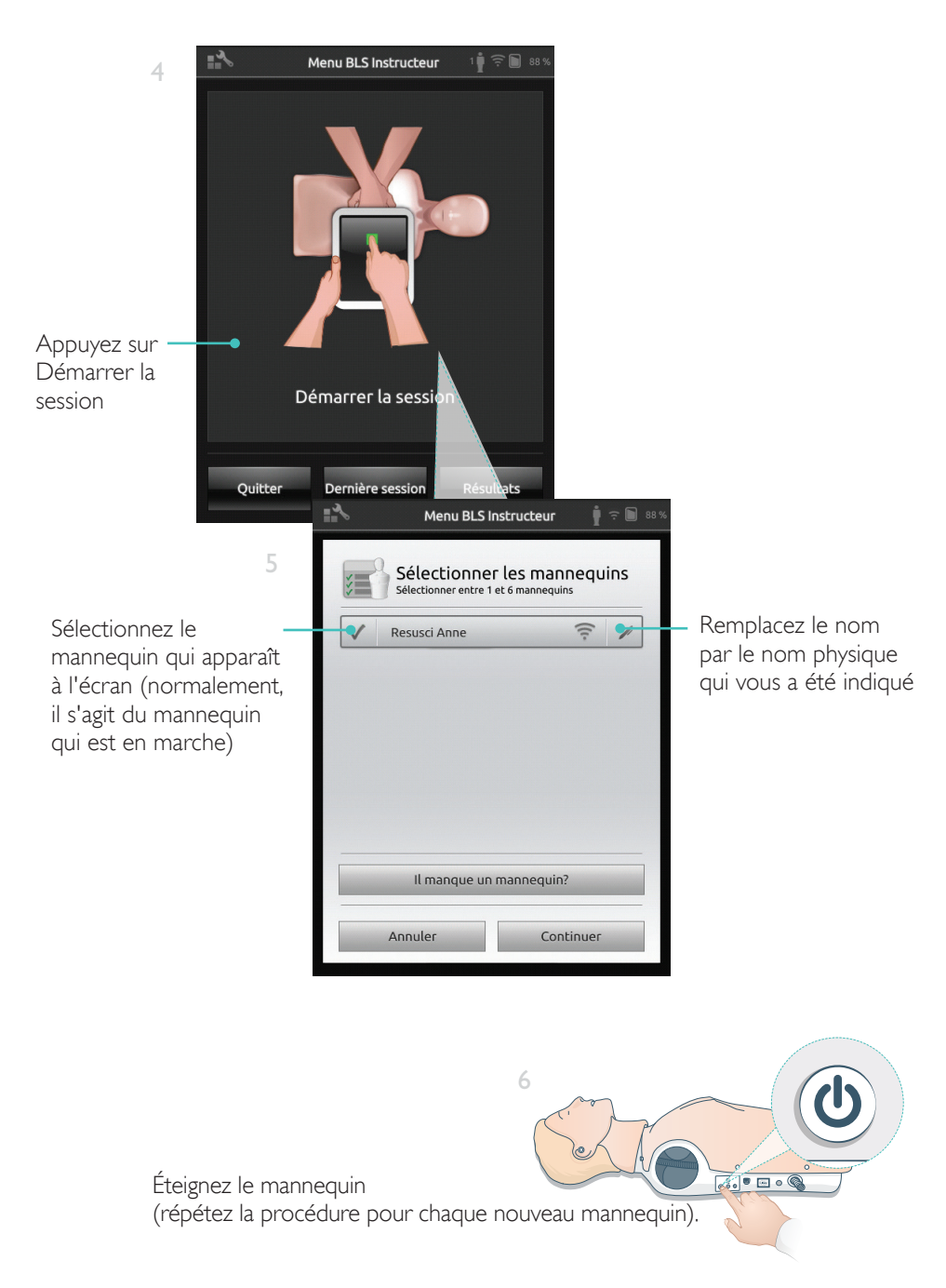

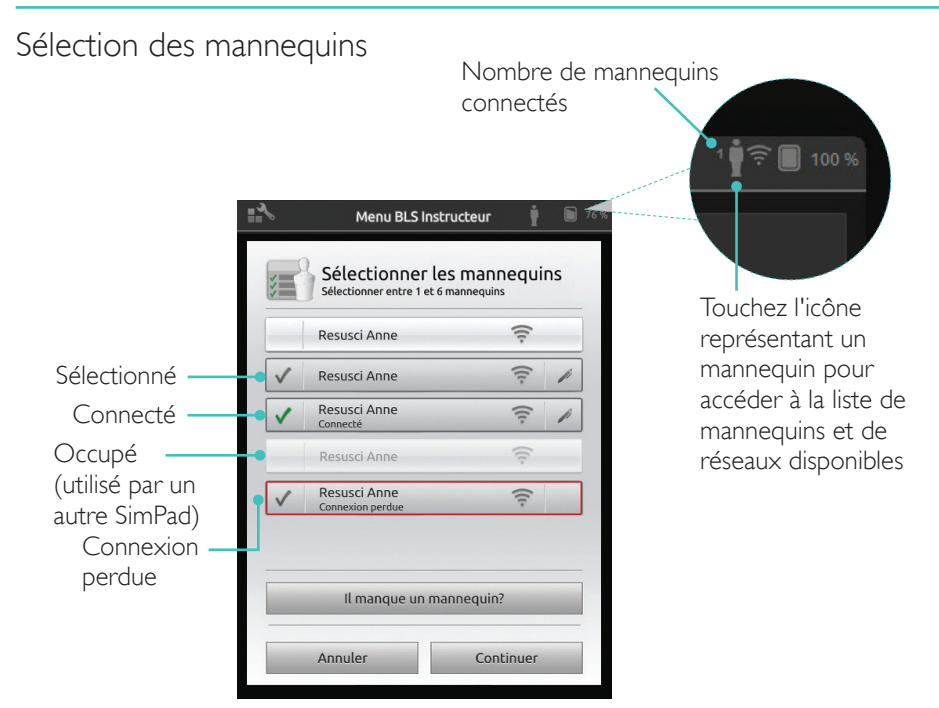

#### Sélection d'un un réseau

Si plusieurs mannequins sont sélectionnés, une invite vous demande de choisir un réseau. Le réseau permet la communication entre plusieurs mannequins et SimPad.

|                                              | Menu BLS Instructeur                                                                                                    | <b>i</b> 🗟 88 % |  |  |  |
|----------------------------------------------|----------------------------------------------------------------------------------------------------|-----------------|--|--|--|
| Touchez pour ——<br>sélectionner le<br>réseau | Sélectionner un réseau<br>Lorsque vous utilisez plusieurs mannequins, vous<br>avez besoin d'un réseau pour permettre la<br>communication entre les mannequins et le système<br>SimPad<br>LaerdalNetMobile-ef-8a<br>(Recommande)<br>WiFi Net 1<br>(Recommande)<br>WiFi Net 1<br>(Recommande)<br>(Recommande)<br>(Re |                 |  |  |  |
|                                              | Annuler Contin                                                                                                    | uer             |  |  |  |

#### Informations sur le mannequin

Pour obtenir des informations détaillées sur le mannequin, touchez l'un des mannequins connectés et maintenez votre doigt dessus (pendant 2 secondes). Basculez entre l'état du mannequin, le numéro de série du mannequin, la version du logiciel du mannequin et le nombre de compressions effectuées sur le mannequin pendant sa durée de vie.

| <b>*</b> ∿<br>≶≣ | Menu BLS I                                                                                                    | les manne             | quins | <b>D</b> 77 % |                                                                                                    |
|------------------|----------------------------------------------------------------------------------------------------|-----------------------|-------|---------------|----------------------------------------------------------------------------------------------------|
|                  | Resusci Anne<br>Connecté<br>Resusci Anne<br>sixi: 000000000<br>Resusci Anne<br>sw: 1.7.1.24719<br>Resusci Anne<br>COMP: 304127 | E Christian Carlos    |       |               | Touchez le<br>bouton et<br>maintenez-le<br>enfoncé pendant<br>2 secondes pour<br>passer d'un état<br>à l'autre |
|                  | Il manque un<br>Annuler                                                                                                    | mannequin?<br>Continu | Jer   |               |                                                                                                    |

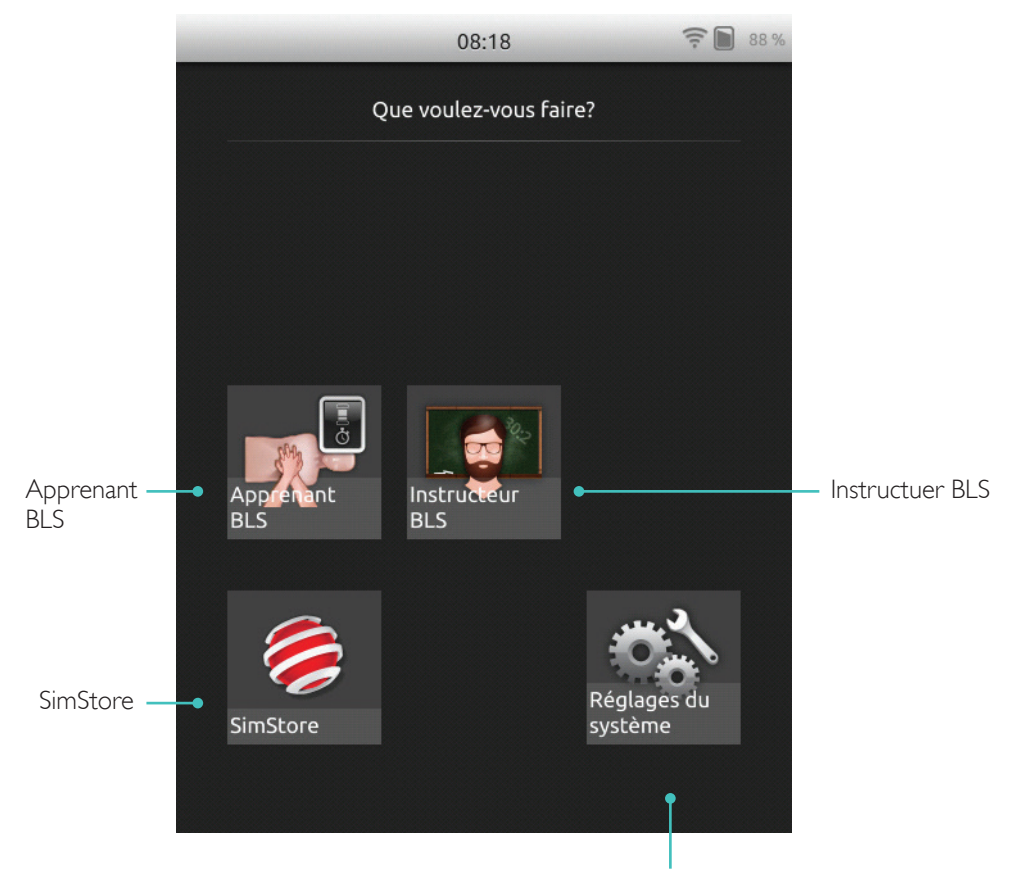

Réglage de la luminosité, de l'horloge et d'autres paramètres

## SkillReporter dispose de deux modes, Apprenant BLS et Instructeur BLS.

Apprenant BLS fournit un feedback sur la RCP réalisée sur un mannequin.

Instructeur BLS permet au formateur d'effectuer les actions suivantes :

- Surveillance du feedback sur la RCP sur 6 mannequins au maximum
- Enregistrement des événements avec un seul mannequin
- Contrôle et surveillance de la formation à l'utilisation du DAE (défibrillateur automatisé externe) (un seul mannequin)
- Surveillance et débriefing de la formation RCP-D/ShockLink (un seul mannequin)

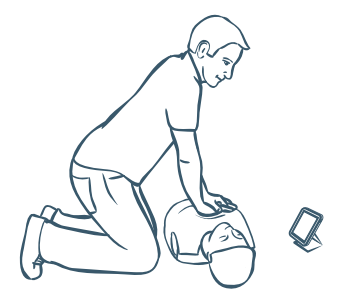

Le mode Apprenant BLS fournit un feedback sur la performance de la RCP aux apprenants utilisant un seul mannequin. Choisissez entre Pratique ou Évaluation, RCP (un sauveteur ou deux sauveteurs), Compressions uniquement ou Ventilations uniquement.

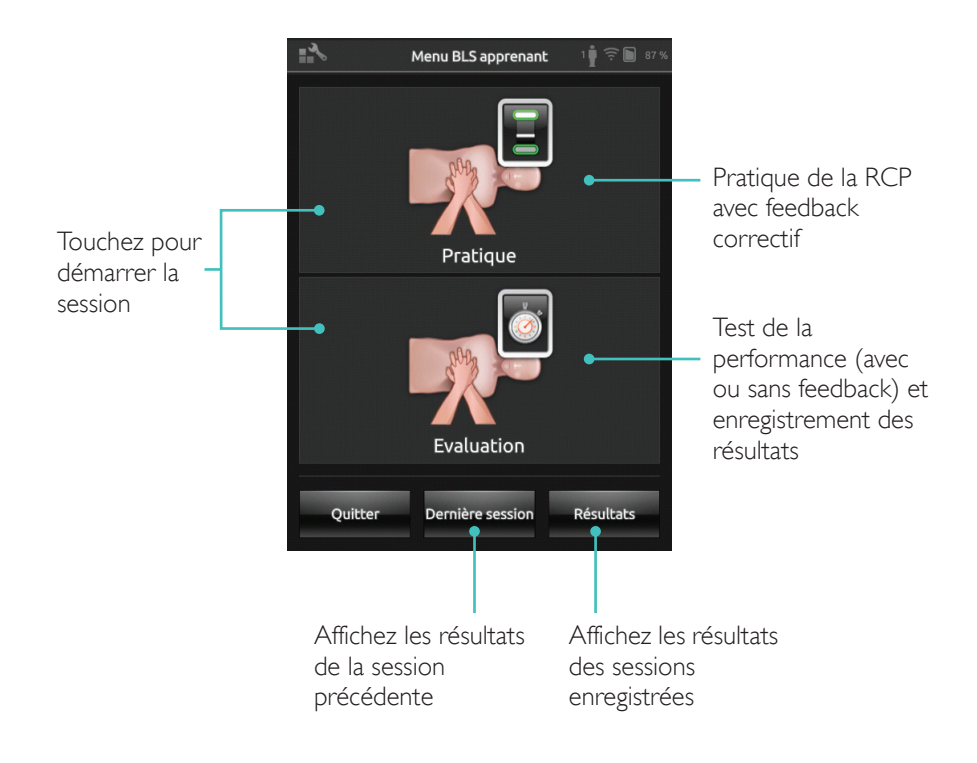

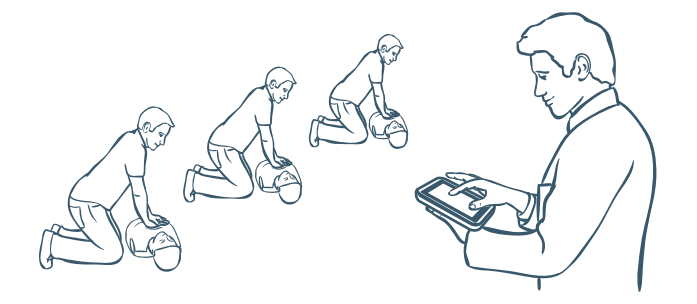

Le mode Instructeur BLS aide le formateur à passer en revue les performances des apprenants sur un ou plusieurs mannequins, à enregistrer des événements et à contrôler les caractéristiques de la défibrillation (en fonction du modèle de mannequin). Il est possible d'enregistrer les sessions, et des fonctionnalités de gestion des apprenants sont proposées.

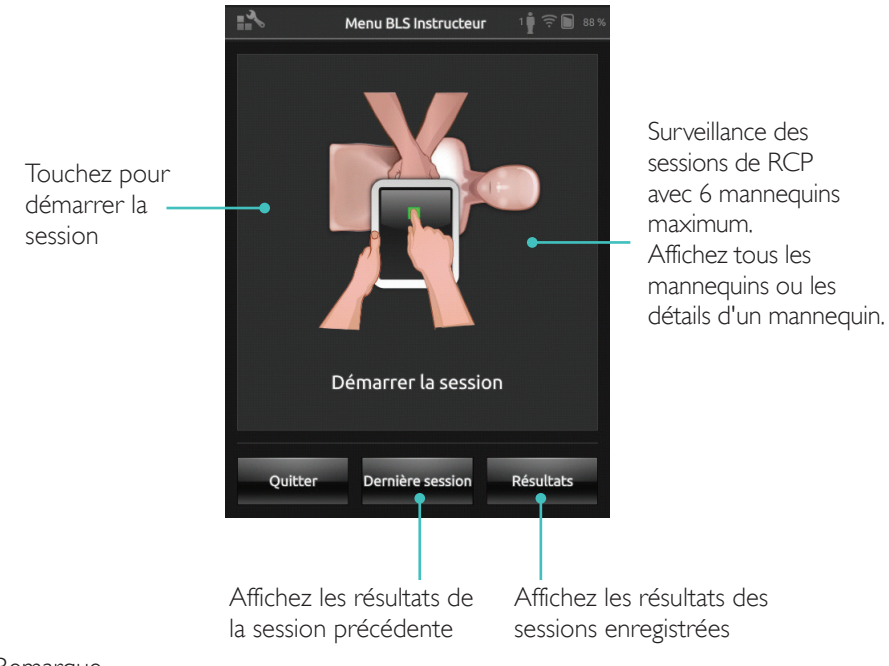

#### Remarque

Le mode Instructeur BLS permet uniquement de surveiller et de fournir un feedback pour le défibrillateur et la formation avec ShockLink sur un mannequin à la fois.

## Choix de l'algorithme

Pratiquez la RCP, les compressions uniquement ou les ventilations uniquement. Pour les sessions de RCP, sélectionnez un sauveteur ou deux sauveteurs. Pour les participants aux sessions à deux sauveteurs, la durée sans circulation accordée est moins importante que pour ceux des sessions avec un seul sauveteur.

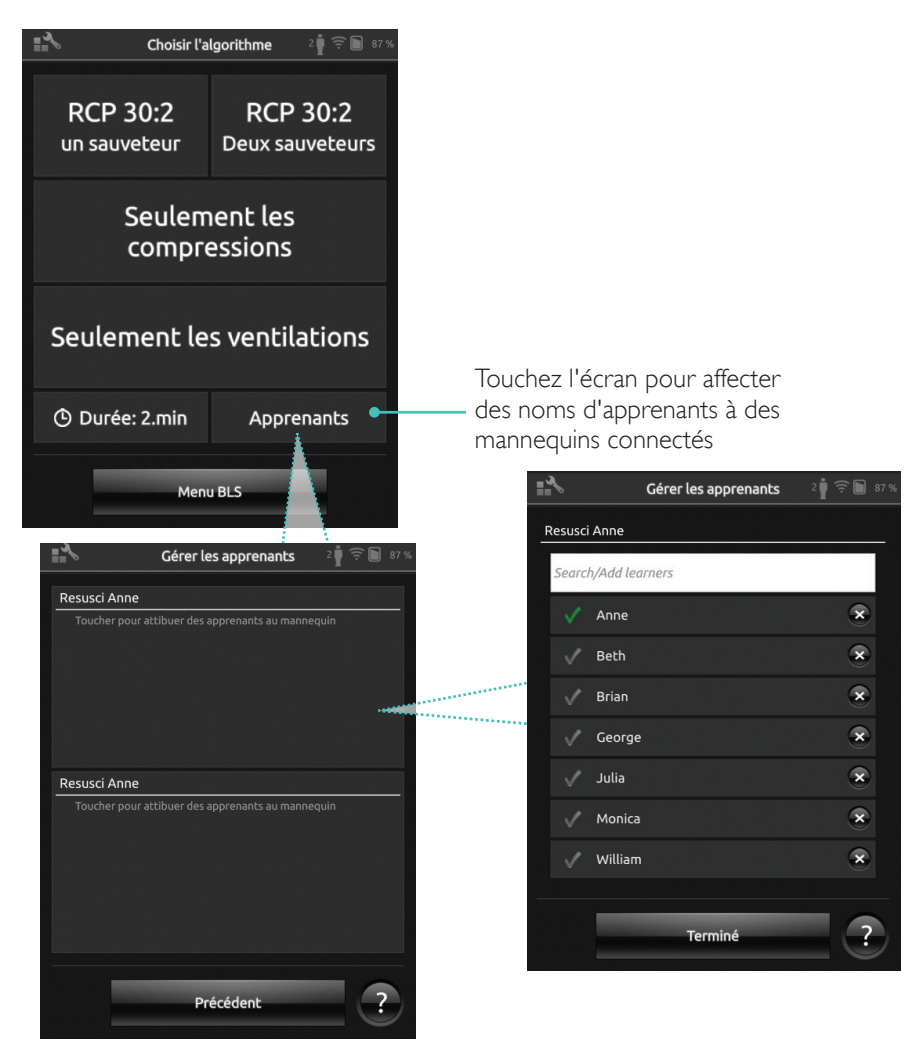

Affectez un ou plusieurs nom(s) d'apprenant(s) à chaque mannequin. Touchez Apprenants et affectez les noms avant, pendant ou après une session. Ces noms seront enregistrés et vous pourrez y faire référence ultérieurement. Vous pouvez consulter et modifier la liste Apprenants dans Paramètres BLS.

#### Administration des apprenants

Pour gérer un grand groupe d'apprenants, importez une liste de noms dans le système SimPad. Connectez SimPad à un ordinateur à l'aide du câble USB. SimPad apparaît comme lecteur de disque externe.

Créez un document au format « .txt » appelé « classe.txt » (par exemple dans le Bloc-notes), dans lequel vous notez un nom d'apprenant par ligne.Transférez ensuite le fichier dans le dossier nommé « Apprenants » sur le lecteur SimPad.

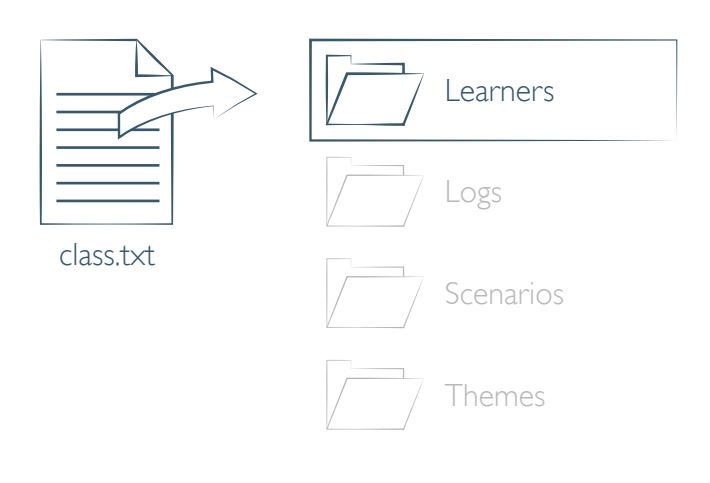

#### Enregistrement d'un événement

Enregistrez des événements, y compris Contrôler la réponse et Appel à l'aide pendant une session. Ces événements s'affichent dans la chronologie et sont enregistrés dans la session.

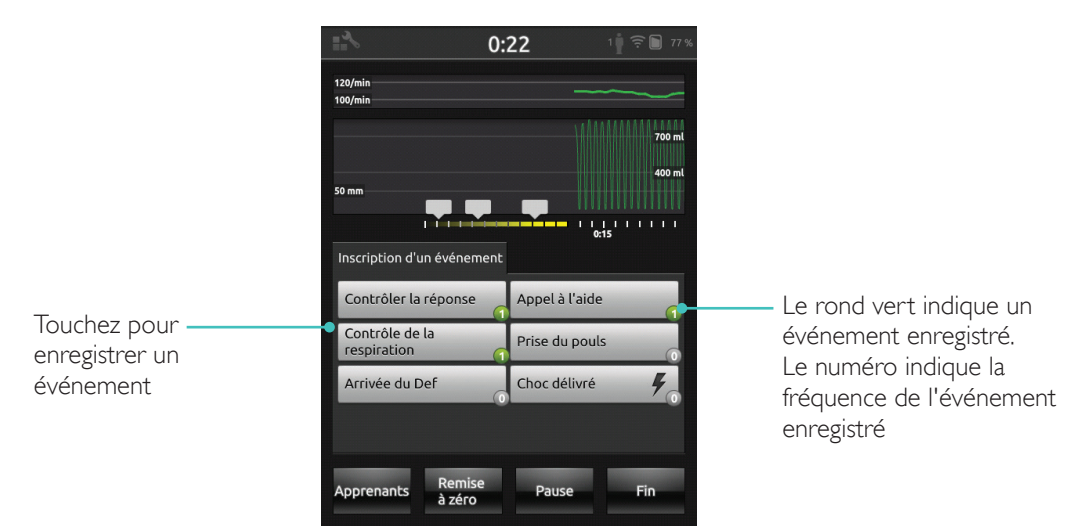

#### Événements personnalisés

Créez des événements personnalisés dans Paramètres BLS > Voir évén. enregistrés. Vous pouvez désactiver la fonction Enregistrement d'un événement dans Paramètres BLS.

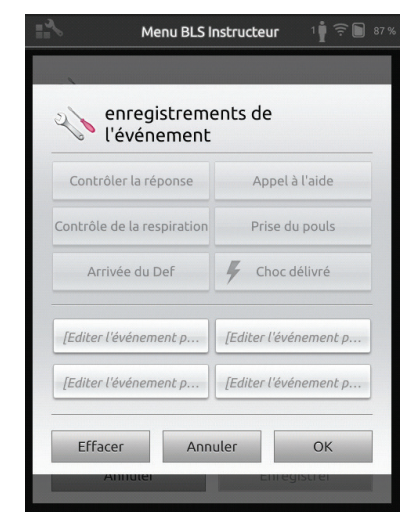

🗏 Remarque

L'enregistrement d'un événement est uniquement disponible avec une connexion 1:1.

#### Fonctionnalités du défibrillateur

La formation à la défibrillation avec des défibrillateurs dynamiques (manuels et automatiques) peut être surveillée par SimPad avec SkillReporter. La formation peut être effectuée de trois façons :

- ShockLink avec le mannequin Resusci Anne AED
- Resusci Anne QCPR D
- AED Trainer 2 et AED Trainer 3

## Défibrillation avec ShockLink ou Resusci Anne QCPR D

ShockLink permet la connexion de défibrillateurs dynamiques compatibles à des mannequins de formation préparés avec ShockLink et des simulateurs patient. Pour plus d'informations sur ShockLink, consultez la page <u>www.laerdal.com/ShockLink</u>.

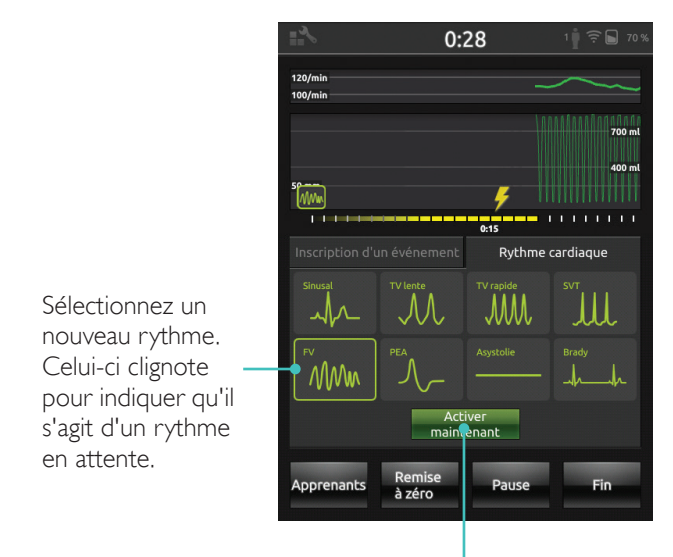

Touchez pour activer (le rythme est également activé lors du choc)

## AED Trainer 2 et AED Trainer 3

Pour activer cette fonction, sélectionnez le type de défibrillateur d'entraînement dans les paramètres BLS. Une fois les électrodes d'entraînement positionnées correctement, SimPad peut être utilisé comme télécommande du défibrillateur d'entraînement.

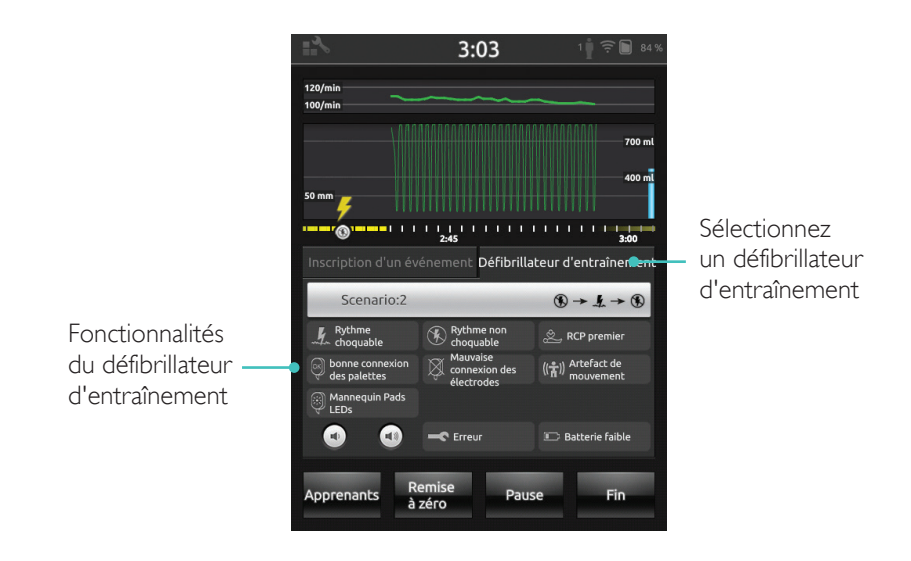

#### Affichage du feedback sur la RCP en temps réel par SkillReporter

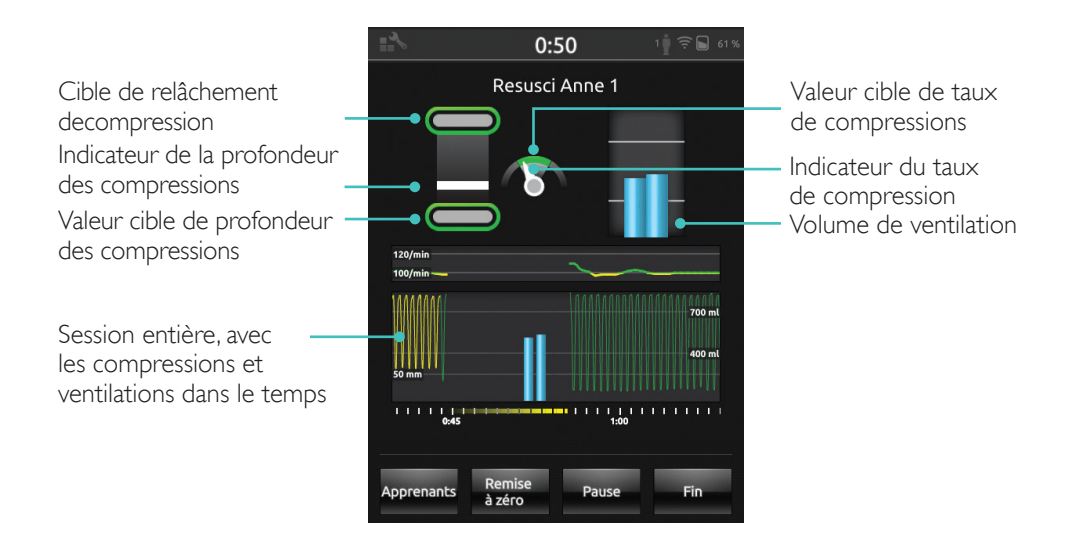

#### Profondeur des compressions

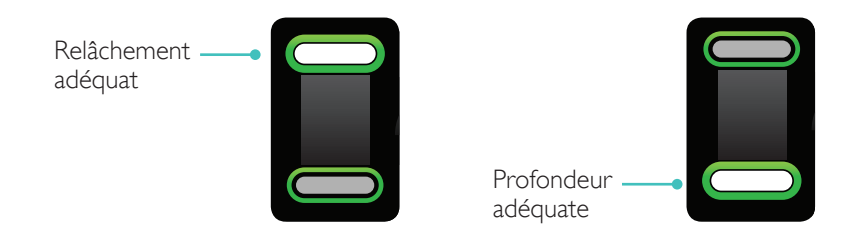

#### Taux de compressions

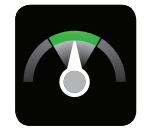

Taux de compression adéquat

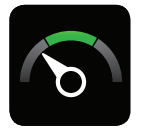

Compression trop lente

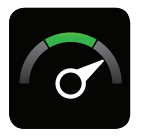

Compression trop rapide

## Volume des ventilations

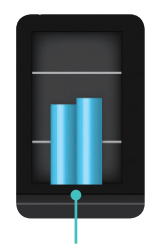

Volume adéquat

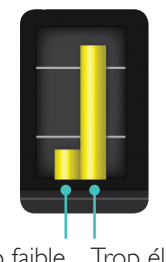

Trop faible Trop élevé

#### Taux des ventilations

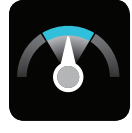

Compression adéquate

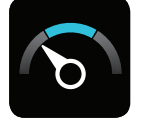

Compression trop lente

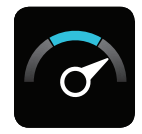

Compression trop rapide

## Résultats

L'écran des résultats initiaux indique un score global (si activé dans les paramètres) et donne des conseils concernant l'amélioration de la performance de la RCP.

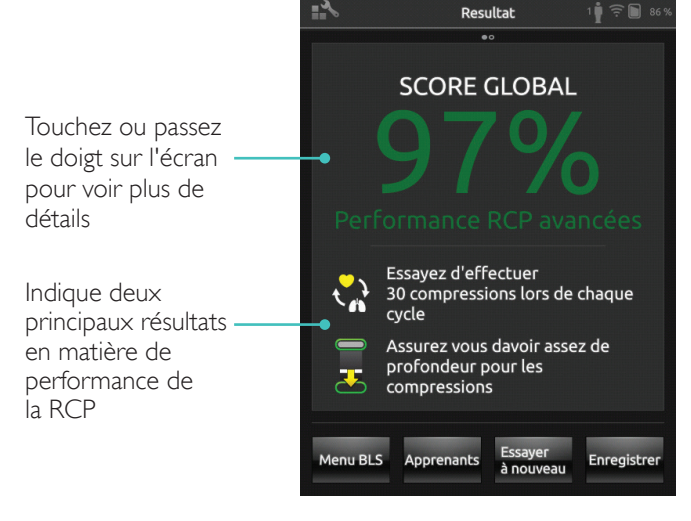

## Résumé de la QCPR (RCP de qualité)

Touchez ou passez le doigt sur l'écran pour voir plus de détails

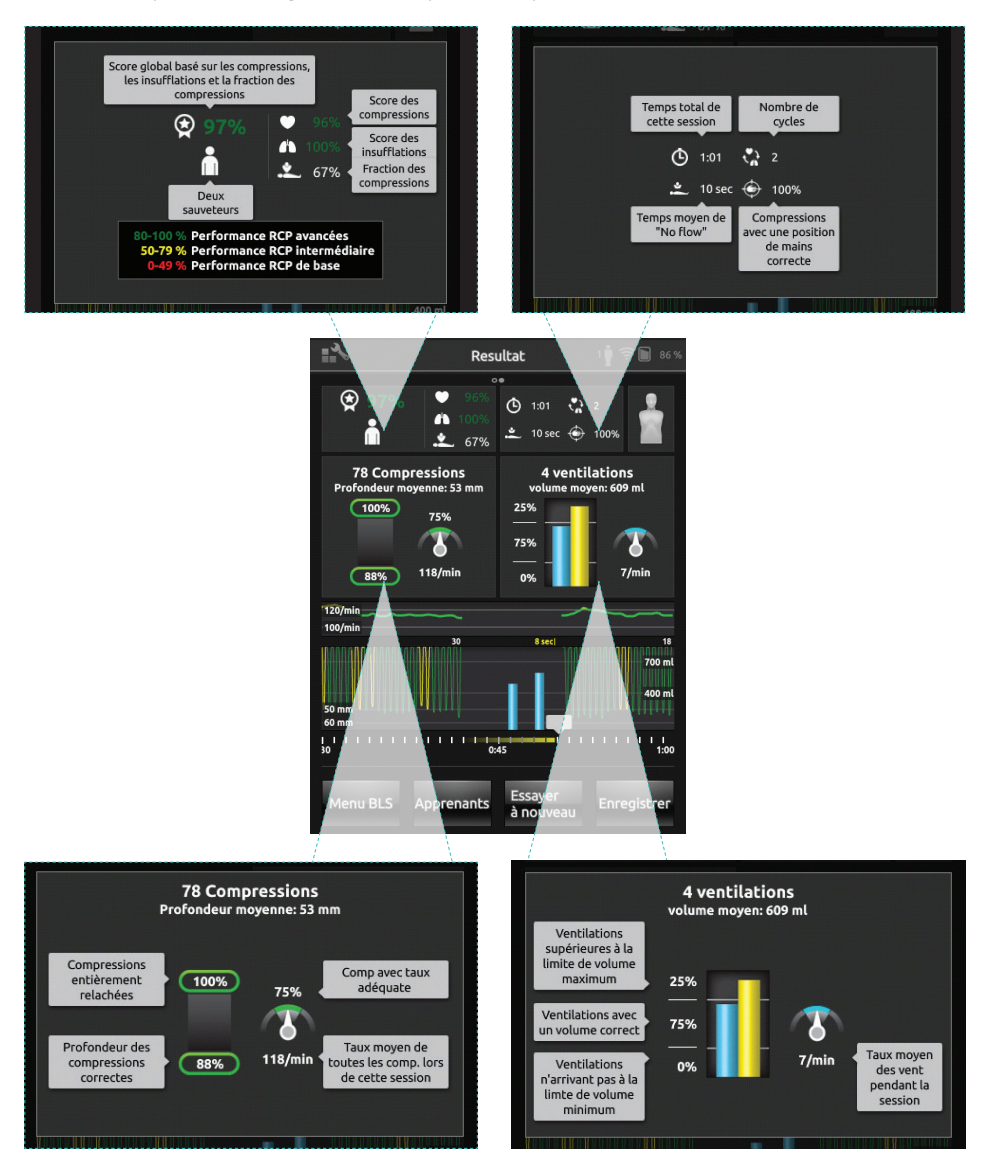

Pour obtenir des informations plus détaillées sur le score, consultez www.laerdal.com/qcpr.

### Chronologie

Les données de performance correspondant aux 30 dernières secondes s'affichent dans la chronologie.

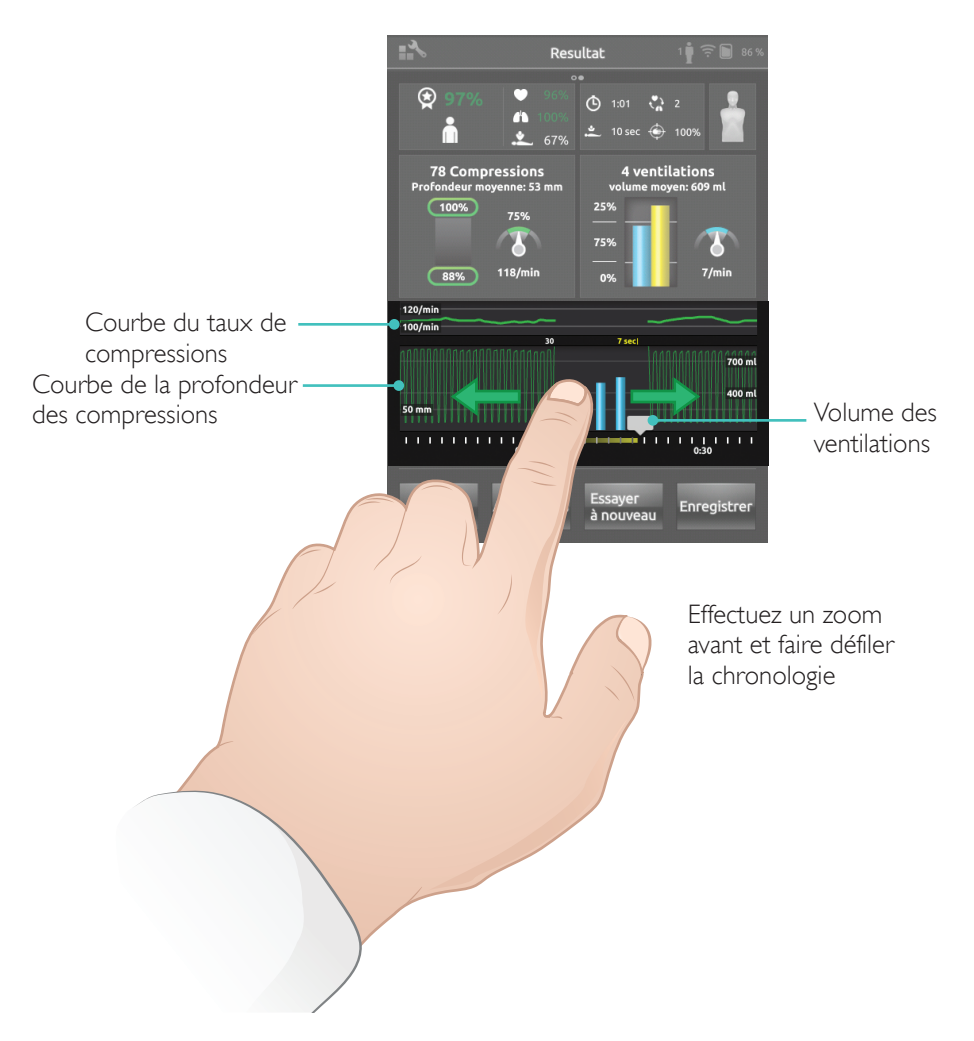

Dans une session Ventilations uniquement, c'est la courbe du taux des ventilations qui s'affiche à la place de la courbe du taux de compressions. Les événements et l'activité du défibrillateur apparaissent dans la chronologie.

La durée de débit cardiaque n'est pas comprise dans le score global pour les formations avec scénario utilisant un défibrillateur ou en cas d'enregistrement d'événements (Contrôler la réponse, Contrôler la respiration..., etc.). L'objectif est de permettre d'assurer les bonnes procédures médicales sans que le score global en soit réduit. Le pourcentage de la durée de débit cardiaque est alors affiché séparément.

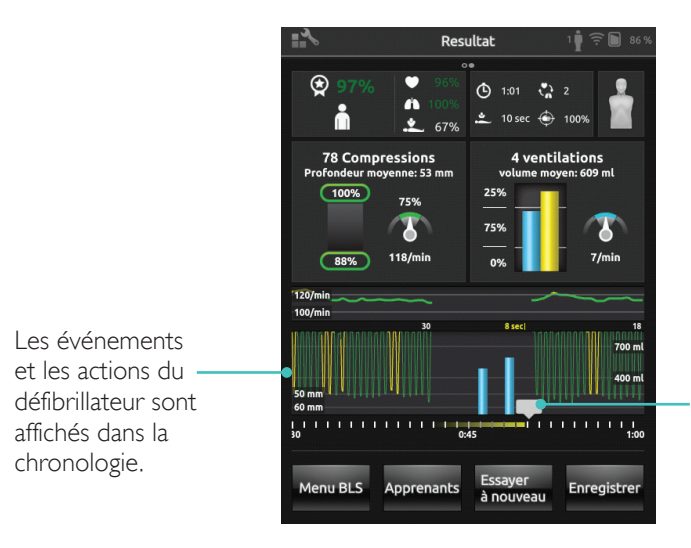

Touchez les événements ou les rythmes cardiaques pour afficher plus de détails

#### Menu Paramètres BLS

Dans le menu Paramètres BLS, sélectionnez des recommandations de RCP prédéfinies (European Resuscitation Council [ERC] et American Heart Association [AHA]) ou indiquez des seuils personnalisés et d'autres paramètres.

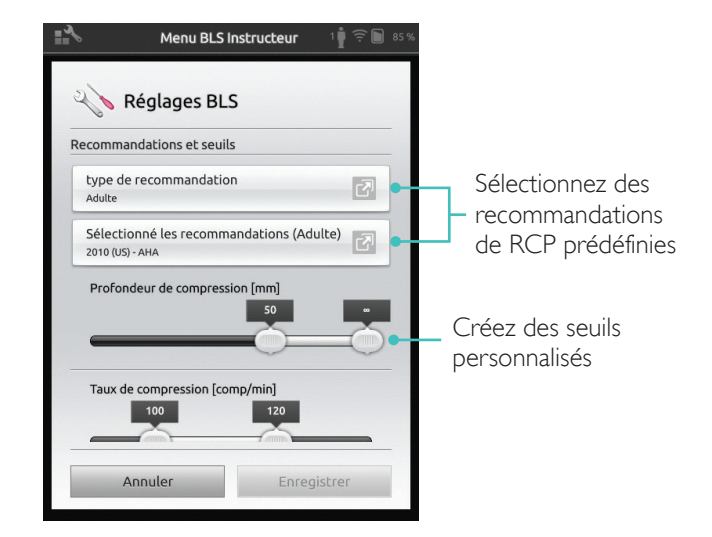

| Problème                                                                                                    | Solution                                                                                                    |
|----------------------------------------------------------------------------------------------------|----------------------------------------------------------------------------------------------------|
| Le mannequin ne se connecte pas.<br>L'identification du mannequin peut<br>prendre jusqu'à 15 secondes. S'il<br>n'apparaît pas dans la liste, essayez<br>de mettre en place les solutions<br>suivantes. | <ul> <li>Assurez-vous que le mannequin est allumé et<br/>en mode WiFi ; le symbole vert du WiFi doit<br/>être visible sur le panneau de commande du<br/>mannequin.</li> </ul>                                                                                                    |
|                                                                                                    | <ul> <li>Il est possible qu'il soit connecté à un<br/>réseau autre que SimPad. Pour pouvoir le<br/>sélectionner, appuyez sur le bouton à bascule<br/>du mannequin et maintenez-le enfoncé.<br/>Au bout de 2 secondes, un bip confirme la<br/>réinitialisation du mannequin.</li> </ul> |
| Des problèmes de connexion<br>peuvent aussi survenir dans les<br>zones où le trafic WiFi est dense.                                                                                                    | <ul> <li>Pour éviter les canaux WiFi à trafic dense,<br/>connectez-vous au routeur LaerdalNetMobile<br/>pour choisir un canal WiFi à faible trafic à<br/>la place.</li> </ul>                                                                                                    |
|                                                                                                    | <ul> <li>Un guide indiquant comment changer de<br/>canal de routeur est disponible sur la page<br/>du produit SimPad SkillReporter.</li> <li>www.laerdal.com/SimPad-SkillReporter</li> </ul>                                                                                           |
|                                                                                                    | <ul> <li>La connexion la plus fiable pour un<br/>mannequin unique est celle avec le câble USB.<br/>Un mannequin connecté par câble apparaît<br/>dans la liste des mannequins comme pré-<br/>sélectionné et connecté.</li> </ul>                                                        |

© 2016 Laerdal Medical AS. Tous droits réservés.

Fabriqué par: Laerdal Medical AS P.O. Box 377 Tanke Svilandsgate 30, 4002 Stavanger, Norway T: (+47) 51 51 17 00

Imprimé aux États-Unis

20-11087 Rev A

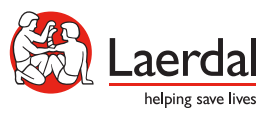

www.laerdal.com